Enclosure 2 to RO. No. 002, s. 2017

LSIS 2.

### project\_SIS Legal Services Information System by DepEd-CAR

CPP DataTool Operations Manual

### Table of Contents

#### Introduction

- System Overview
- Installation and Running the Application
- Software Requirements
- Hardware Requirements
- Users

#### Index Form

#### **CPP School Profile**

- Parts of the CPP School Profile Form
  - Menu Bar and Header
  - Tabbed Forms
    - Basic School Profile Form
    - Enrollment Profile Form
    - Personnel Profile Form
    - CPP Committee Members
    - CPP Availability
- Validating and Saving
- Exporting the CPP School Profile

#### The Intake Sheet

- Parts of the Intake Sheet Form
- Menu Bar and Header
- Top Group
- Action Buttons
- Adding an Intake Sheet
  - Victim Form
  - Complainant Form
  - Respondent Form
  - Details of the Case Form
  - Action Taken Form
  - Recommendations
  - Others
- Saving an Intake Sheet
- Intake Sheet Data Table
- Updating an Intake Sheet
- Deleting an Intake Sheet
- Searching the Data Table
- Exporting the Intake Sheet

# Introduction

## **CPP**DataTool System Overview

### What is CPP Data Tool?

- CPP Data Tool is a data gathering tool and generator used by schools for CPP school profile and intake sheet

### CPP Data Tool User

- refers to the school head or his/her authorized representative preferably the CPP coordinator or guidance counselor/designate
- The CPP Data Tool User has the obligation to complete the required information in the CPP Data Tool which includes School Profile and Intake Sheets to be exported and submitted to the Division Level LSA

## **CPP**DataTool Software Requirements

- Operating System Windows 7, 8, 8.1, 10 (Preferably 64-bit)
- 2. .NET Framework
- Version 4.5 or later
- Most Windows 8, 8.1, 10 have built-in .NET framework
- If application requires the necessary .NET Framework, update your windows operating system.

3. File Size

- 4MB only

#### Software Solutions Development

- 1. The application was developed using VB .NET through MS Visual Studio 2013
- 2. MS Access was used for its database environment
- 3. MS Excel is used to view the exported CSV file format

## **CPP**DataTool Hardware Requirements

- 1. Laptop or Desktop PC
- 2. Processor
- 3. RAM
- 4. Video Card
- 5. Display Resolution
- 6. Connectivity

- Running Windows OS
- Dual Core or Higher
- 1GB or Higher
- 512 or Higher
- 1360 x 768 (or higher)
- No internet required. Stand alone application

Users

School's Guidance Counselor or Designate

## Installation and Running the Application

Stand Alone

| io Solution  |                                                        |                                                                  |                                                                          |
|--------------|--------------------------------------------------------|------------------------------------------------------------------|--------------------------------------------------------------------------|
| User Options |                                                        |                                                                  |                                                                          |
|              | o Solution<br>User Options<br><b>hortcut file</b> to r | o Solution<br>User Options<br><b>hortcut file</b> to run the app | o Solution<br>User Options<br><b>hortcut file</b> to run the application |

## Installation and Running the Application

Network File Sharing

- 1. Unzip the file in drive C:
- 2. Right Click on the extracted CPP folder and select

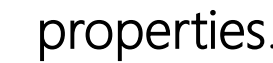

| CPP     | Create shortcut |
|---------|-----------------|
| DELL    | Delete          |
| Drivers | Rename          |
| -       | Properties      |

3. Go to Sharing tab and click on the Share.. button

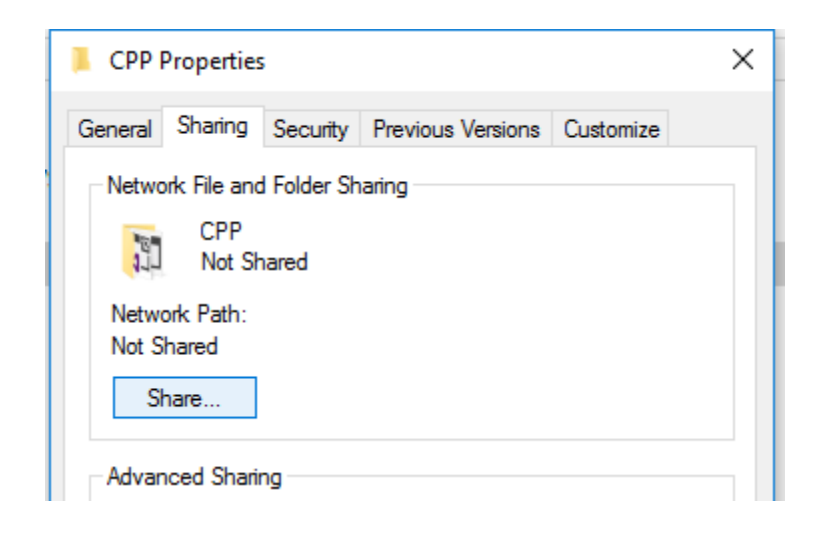

4. Then, add Everyone from the dropdown menu

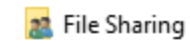

#### Choose people to share with

Type a name and then click Add, or click the arrow to find someone.

| Everyone          | $\sim$ | Add   |
|-------------------|--------|-------|
| NNAV              |        |       |
| Everyone          |        | Level |
| Create a new user |        |       |

## 5. Set the permission level of everyone to **Read/Write.** Then click **Share**.

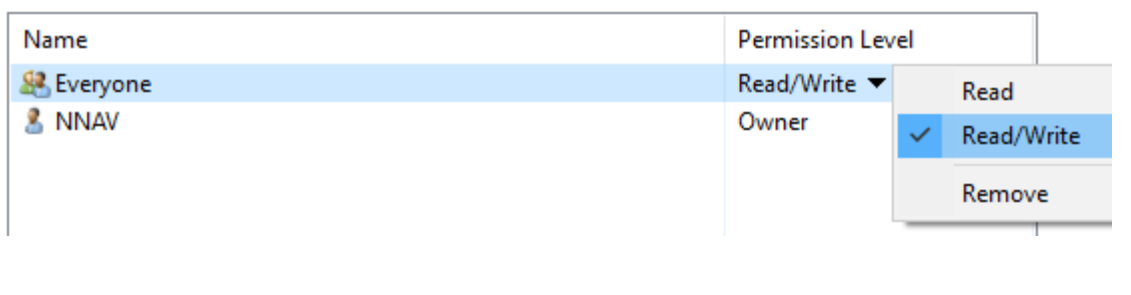

## Installation and Running the Application

#### Network File Sharing

- In the Network, open the Computer Name of 8.
   the Host PC and look for the CPP shared folder
- > A Network

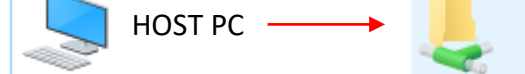

7. Open the CPP shared folder and check if the folder have the following files and directories:

```
    CPP
    Intake Sheets
    School Profile
    School Profile
    CPP
Type: Shortcut
    CPP.SIN
Type: Microsoft Visual Studio Solution
    CPP.v12.suo
Type: Visual Studio Solution User Options
```

Double click the CPP Shortcut file to run the application from a network.

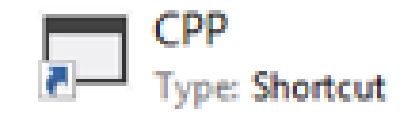

# Getting Started

# Index Form

## Index Form

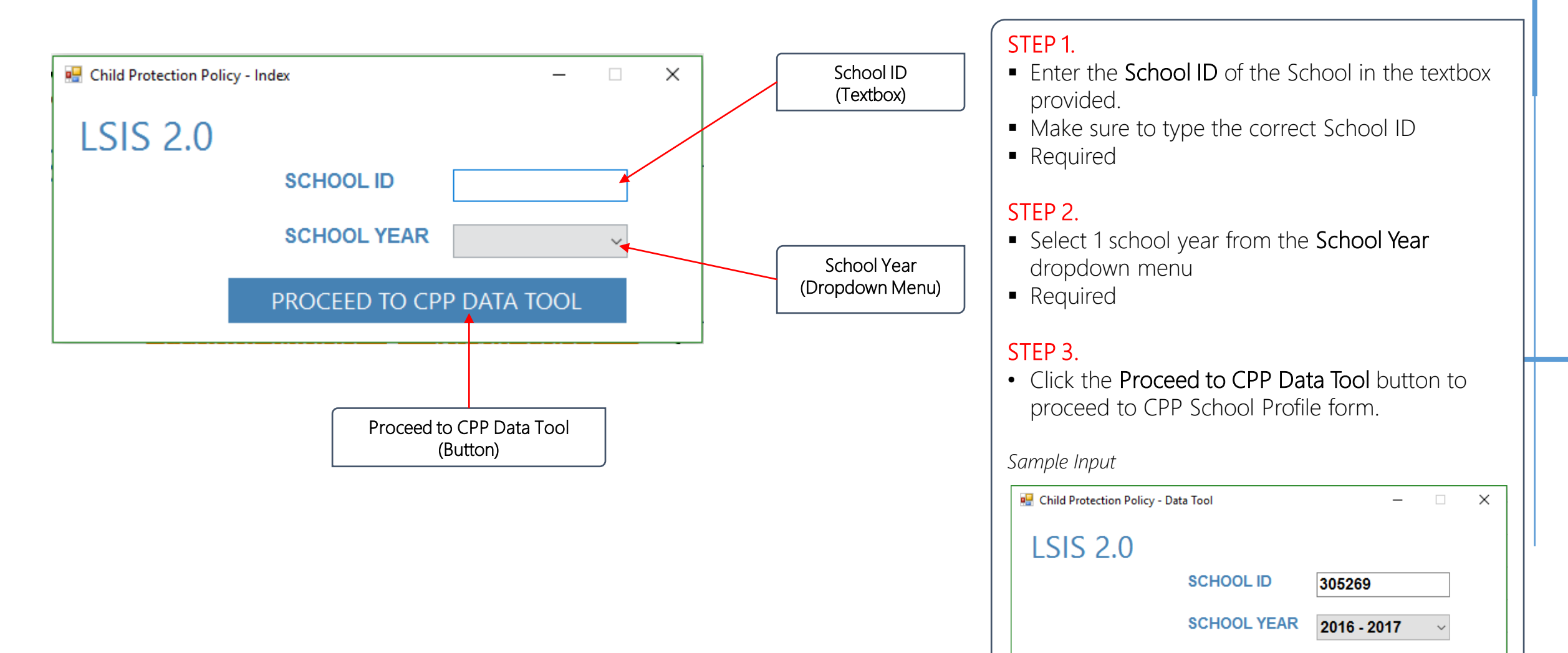

PROCEED TO CPP DATA TOOL

# CPP School Profile Form

## Parts of the CPP School Profile Form

|              | 😸 Child Protection Policy - Data Tool                                                                               | – 🗆 X                   |
|--------------|----------------------------------------------------------------------------------------------------|-------------------------|
| Menu Bar 🗕   | Intake Sheet Export                                                                                                 |                         |
|              | CPP - SCHOOL PROFILE                                                                                                | Updated Last:           |
| Header       | School Year         2016 - 2017         School ID         305269                                                    | validate save           |
| ]            | I. Basic School Profile II. Enrollment Profile III. Personnel Profile IV. CPP Committee Members V. CPP Availability | Action                  |
|              | I. Basic School Profile<br>Fill up the form. All Fields are required                                                | Buttons                 |
|              | CPP - Basic School Profile                                                                                          | Next                    |
|              |                                                                                                    |                         |
|              | School Year: 2016 - 2017                                                                                            |                         |
|              | School ID: 305269                                                                                                   |                         |
| Tabbed       | School Name:                                                                                                    |                         |
| Forms        | Address / Contact Number:                                                                                           |                         |
|              | Classification:                                                                                                    | ~                       |
|              | Levels Offered: Kindergarden Elementary Seconda                                                                     | ry 🗌 Senior High School |
|              | Name of Schoolhead:                                                                                                 |                         |
|              | Name of Guidance Counselor / Designate:                                                                             |                         |
|              |                                                                                                    |                         |
| Progress Bar | Progress 100%                                                                                                    |                         |
| L] L         | Last Date School School School School School Bullying Child Abus                                                    |                         |
|              |                                                                                                    | Data Table              |
|              |                                                                                                    |                         |

## Menu Bar and Header

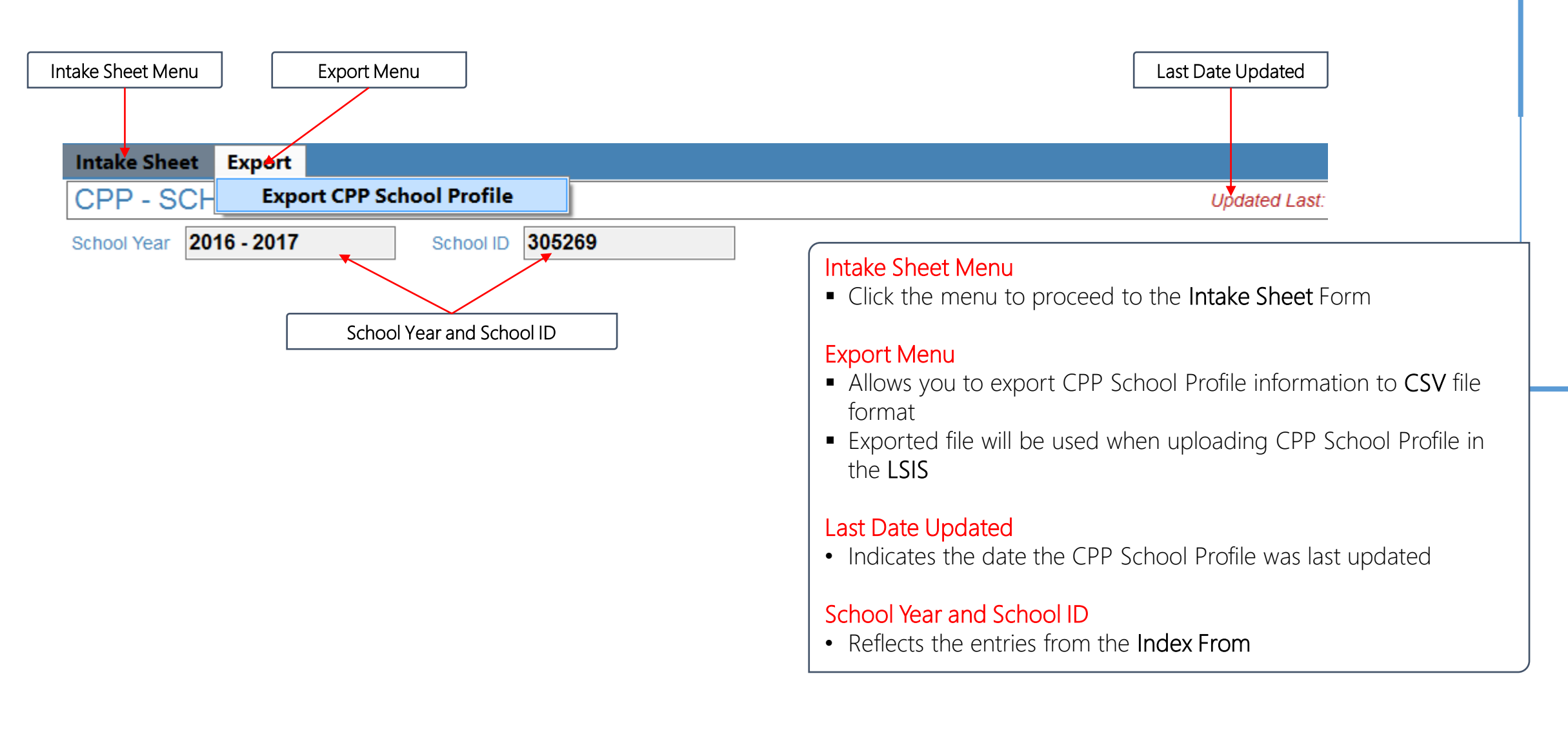

### Tabbed Forms – Basic School Profile Form

| I. Basic School Profile<br>I. Basic School Profile<br>Fill up the form. All<br>Cl                                                                        | Tabs         ollment Profile       III. Personnel Profile         IFields are required         PP - Basic School Profile | embers V. C         | PP Availability                                                                                                    | Next<br>Action Button                                         |
|----------------------------------------------------------------------------------------------------|----------------------------------------------------------------------------------------------------|---------------------|----------------------------------------------------------------------------------------------------|---------------------------------------------------------------|
|                                                                                                    | School Year:<br>School ID:                                                                                               | 2016 - 20<br>305269 | 17                                                                                                    | School Year and<br>School ID                                  |
|                                                                                                    | School Name:<br>Address / Contact Number:<br>Classification:<br>Levels Offered:                                          | C Kinderg           | Jarden 🗌 Elementary 🔲 Secondary 📄 Senior High School                                                                                                    | Classification<br>Public<br>Private                           |
|                                                                                                    | Name of Schoolhead:<br>Name of Guidance Counselor / Designate:                                                           |                     |                                                                                                    |                                                               |
| <ul> <li>Step 1</li> <li>Make sure you are in Step 2</li> <li>Make sure the School from the Index Form Step 3</li> <li>Supply correct entries</li> </ul> | in the Basic School Profile Tab under <b>Tabs</b><br>ool <b>Year and School ID</b> is the same as the<br>n<br>es.        | s<br>entries        | <ul> <li>Step 4</li> <li>Make sure to supply the correct entries. All fields</li> <li>Observe that the progress bar should have increased of the step 5</li> <li>When done, click the Next action button to go to (Enrollment Form)</li> </ul> | <b>are required.</b><br>ased by <b>20%</b><br>o the next form |

## Tabbed Forms – Basic School Profile Form

Sample Basic School Profile Entries

| Intake Sheet Export                            |                                                              |                                                              |      |
|------------------------------------------------|--------------------------------------------------------------|--------------------------------------------------------------|------|
| CPP - SCHOOL F                                 | PROFILE                                                      | Updated Last:                                                |      |
| School Year 2016 - 2017                        | School ID 305269                                             | validate                                                     | save |
| I. Basic School Profile II. Er                 | nrollment Profile III. Personnel Profile IV. CPP Committee M | embers V. CPP Availability                                   |      |
| I. Basic School Profile<br>Fill up the form. A | All Fields are required                                      |                                                              | Next |
| C                                              | CPP - Basic School Profile                                   |                                                              |      |
|                                                |                                                              |                                                              |      |
|                                                | School Year:                                                 | 2016 - 2017                                                  |      |
|                                                | School ID:                                                   | 305269                                                       |      |
|                                                | School Name:                                                 | Baguio City High School - Main                               |      |
|                                                | Address / Contact Number:                                    | Gov. Pack Road Cor. Harrison Road / 074 444 - 2645           |      |
|                                                | Classification:                                              | Public ~                                                     |      |
|                                                | Levels Offered:                                              | 🗌 Kindergarden 🔲 Elementary 🗹 Secondary 🔽 Senior High School |      |
|                                                | Name of Schoolhead:                                          | Romulo M. Flora (Principal IV)                               |      |
|                                                | Name of Guidance Counselor / Designate:                      | Gruidance Designate                                          |      |

Progress 20%

## Tabbed Forms – Enrollment Profile Form

I. Basic School Profile II. Enrollment Profile II. Personnel Profile IV. CPP Committee Members V. CPP Availability

II. Enrollment Profile (Gender by Level) Indicate the number of enrollment by Gender and by Grade Level. Make sure to indicate the correct levels offered in basic school profile. Don't leave an item as blank. Put "0" instead.

#### Kinder / Elementary

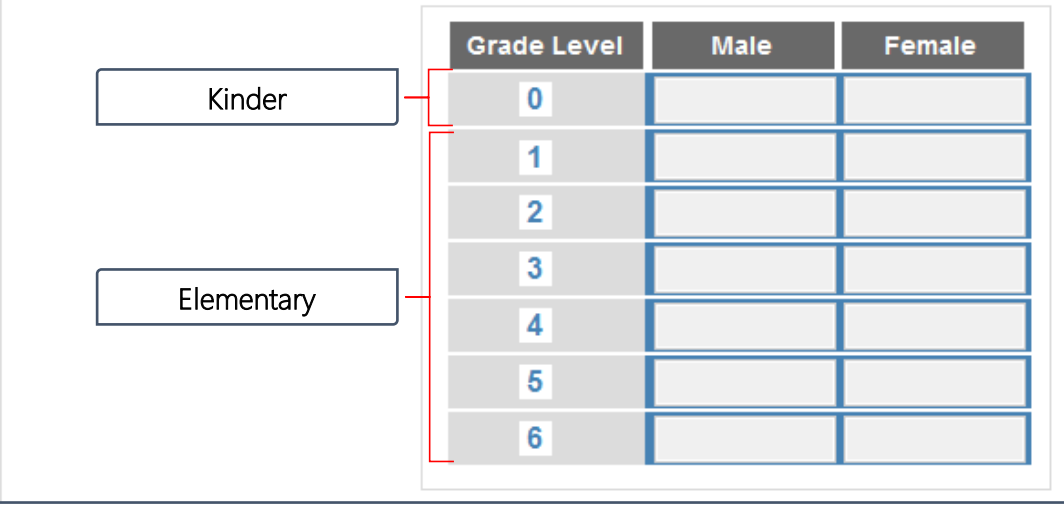

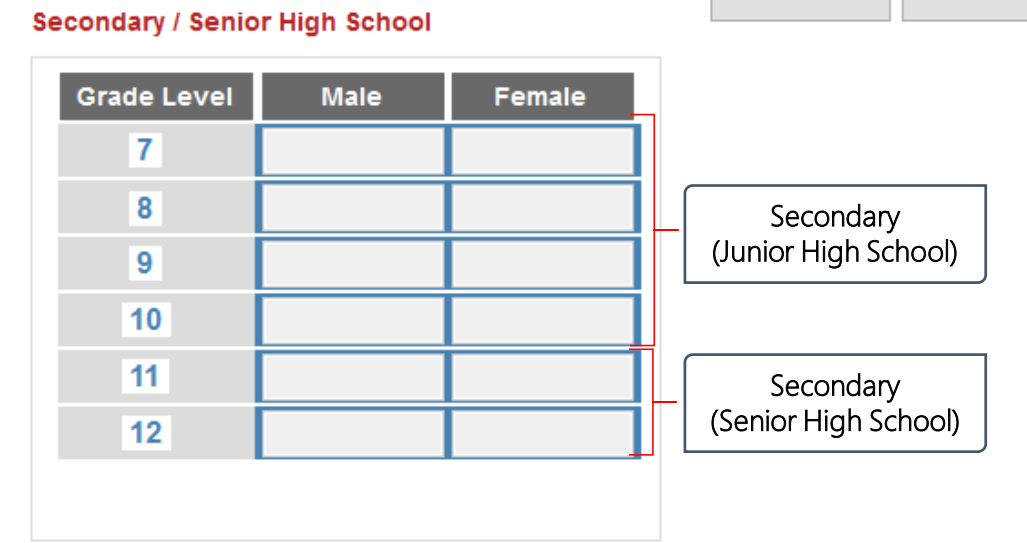

Prev

Action Button

Prev

Next **Action Button** 

Next

#### Step 1

- By default, textboxes are disabled.
- To enable desired textboxes, make sure to check the correct levels offered in the Basic School Profile form

#### Step 2

- Indicate the number of enrollment by Gender and by Grade level on Step 5 the textboxes provided.
- Don't leave an item as blank. Put "0" instead

#### Step 3

• Click the Prev action button to go to Basic School Profile to double check inputs for levels offered.

#### Step 4

- When done, progress bar should have increased by 20% value.
- Click the Next action button to go to the next form (Personnel Profile)

## Tabbed Forms – Enrollment Profile Form

Sample Enrollment Profile Entries

| Intake Sheet Export                                                                                                    |                                                                                         |               |
|----------------------------------------------------------------------------------------------------|-----------------------------------------------------------------------------------------|---------------|
| CPP - SCHOOL PROFILE                                                                                                    | Updated La                                                                              | ist:          |
| School Year         2016 - 2017         School ID         305269                                                                                                    |                                                                                         | validate save |
| I. Basic School Profile II. Enrollment Profile III. Personnel Profile IV. CPP Committee Members V. C                                                                                                    | CPP Availability                                                                        |               |
| II. Enrollment Profile (Gender by Level)<br>Indicate the number of enrollment by Gender and by Grade Level. Make sure to indicate<br>Don't leave an item as blank. Put "0" instead.<br>Kinder / Elementary | e the correct levels offered in basic school profile.<br>Secondary / Senior High School | Prev Next     |
| Grade Level Male Female                                                                                                    | Grade Level Male Female                                                                 |               |
| 0                                                                                                    | 7 200 200                                                                               |               |
| 1                                                                                                    | 8 190 190                                                                               |               |
| 2                                                                                                    | 9 180 180                                                                               |               |
| 3                                                                                                    | 10 170 170                                                                              |               |
| 4                                                                                                    | 11 150 150                                                                              |               |
| 5                                                                                                    | 12 50 50                                                                                |               |
| 6                                                                                                    |                                                                                         |               |
|                                                                                                    |                                                                                         |               |
|                                                                                                    |                                                                                         |               |

### Tabbed Forms – Personnel Profile Form

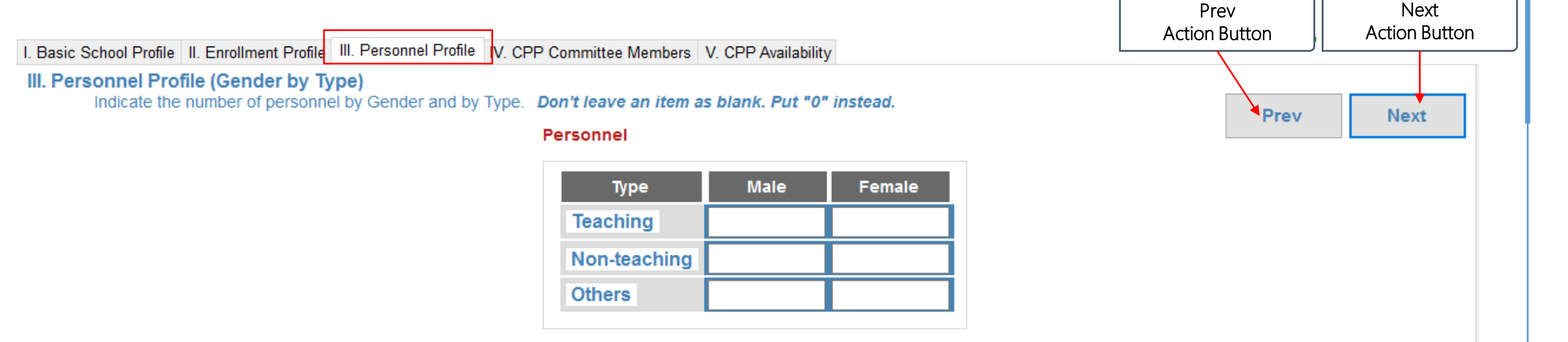

#### Step 1

- Indicate the number of personnel by Gender and by Type on the textboxes provided.
- Don't leave an item as blank. Put "0" instead

#### Step 2

• Click the **Prev** action button to go to Enrollment Profile.

#### Step 3

• When done, progress bar should have increased by 20%.

#### Step 4

 Click the Next action button to go to the next form (CPP Committee Members)

## Tabbed Forms – Personnel Profile Form

Sample Personnel Profile Entries

| Intake Sheet Export                                                                                                    |               |
|----------------------------------------------------------------------------------------------------|---------------|
| CPP - SCHOOL PROFILE                                                                                                    | odated Last:  |
| School Year         2016 - 2017         School ID         305269                                                                                  | validate save |
| I. Basic School Profile II. Enrollment Profile III. Personnel Profile IV. CPP Committee Members V. CPP Availability                               |               |
| III. Personnel Profile (Gender by Type)<br>Indicate the number of personnel by Gender and by Type. Don't leave an item as blank. Put "0" instead. | Prev Next     |
| reisonnei                                                                                                    |               |
| Type Male Female                                                                                                    |               |
| Teaching 50 75                                                                                                    |               |
| Non-teaching 60 40                                                                                                    |               |
| Others 5 5                                                                                                    |               |
|                                                                                                    |               |
|                                                                                                    |               |
|                                                                                                    |               |
|                                                                                                    |               |
|                                                                                                    |               |
|                                                                                                    |               |

Progress 60%

## Tabbed Forms – CPP Committee Members Form

I. Basic School Profile II. Enrollment Profile III. Personnel Profile IV. CPP Committee Members V. CPP Availability

#### IV. CPP Committee Members

List the six (6) Committee Members of the CPP. Don't leave an item as blank. Put N/A instead.

#### Secondary / Senior High School

| No. | Name | Contact Number | Email Address | Position |
|-----|------|----------------|---------------|----------|
| 1   |      |                |               |          |
| 2   |      |                |               |          |
| 3   |      |                |               |          |
| 4   |      |                |               |          |
| 5   |      |                |               |          |
| 6   |      |                |               |          |

#### Step 1

• Enter ALL six (6) CPP Committee Members

#### Step 2

Don't leave an item as blank/empty. Put 'N/A' instead.

#### Step 3

Click the Prev action button to go to Personnel Profile

#### Step 4

• When done, progress bar should have increased by 20%e.

#### Step 5

• Click the Next action button to go to the next form (CPP Availability)

Next

Action Button

Next

Action Button

Prev

## Tabbed Forms – CPP Committee Members Form

Sample CPP Committee Members Entries

| Intake Sheet Export                                                                                                    |                                             |                                 |                    |                    |  |  |
|----------------------------------------------------------------------------------------------------|---------------------------------------------|---------------------------------|--------------------|--------------------|--|--|
| CPP - SCHOOL PROFILE Updated Last:                                                                                                    |                                             |                                 |                    |                    |  |  |
| School Year         2016 - 2017         School ID         305269         validate         s                                                                  |                                             |                                 |                    |                    |  |  |
| I. Basic School Profile II. En                                                                                                    | rollment Profile III. Personnel Profile IV. | CPP Committee Members V. CPP Av | ailability         |                    |  |  |
| IV. CPP Committee Members<br>List the six (6) Committee Members of the CPP. Don't leave an item as blank. Put N/A instead.<br>Secondary / Senior High School |                                             |                                 |                    |                    |  |  |
| No.                                                                                                    | Name                                        | Contact Number                  | Email Address      | Position           |  |  |
| 1                                                                                                    | Romulo M. Flora                             | +639xxxxxxxx                    | email@deped.gov.ph | School Head        |  |  |
| 2                                                                                                    | Guidance Designate                          | +639xxxxxxxx                    | email@deped.gov.ph | Guidance Counselor |  |  |
| 3                                                                                                    | Faculty Representative                      | +639xxxxxxxx                    | email@deped.gov.ph | Faculty Rep        |  |  |
| 4                                                                                                    | PTA Representative                          | +639xxxxxxxx                    | email@gmail.com    | P TA Rep           |  |  |
| 5                                                                                                    | SSC Representative                          | +639xxxxxxxx                    | email@gmail.com    | SSC Rep            |  |  |
| 6                                                                                                    | BCPC Representative                         | +639xxxxxxxxx                   | email@gmail.com    | BCPC Rep           |  |  |

## Tabbed Forms – CPP Availability Form

I. Basic School Profile II. Enrollment Profile III. Personnel Profile IV. CPP Committee Members V. CPP Availability

#### V. CPP Availability

Indicate if there is an available policy on Bullying and Child Abuse being implemented in the school.

#### Availability

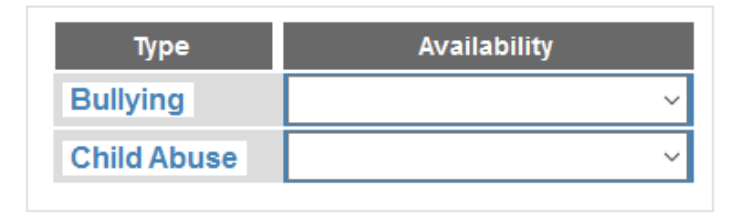

#### Step 1

 Choose 'Available' or 'Not-available' from the dropdown menu for both bullying and child abuse

#### Step 2

Don't leave an item as blank/empty

#### Step 3

• Click the **Prev** action button to go to CPP Committee Members

#### Step 4

• When done, progress bar should have increased by 20%.

Prev

Action Button

Prev

Next Action Button

Next

#### Step 5

Next action button is inactive.

## Tabbed Forms – CPP Availability Form

Sample CPP Availability Entries

| Intake Sheet Export                                                                                                    |               |
|----------------------------------------------------------------------------------------------------|---------------|
| CPP - SCHOOL PROFILE Upda                                                                                                    | ated Last:    |
| School Year         2016 - 2017         School ID         305269                                                                             | validate save |
| I. Basic School Profile II. Enrollment Profile III. Personnel Profile IV. CPP Committee Members V. CPP Availability                          |               |
| V. CPP Availability<br>Indicate if there is an available policy on Bullying and Child Abuse being implemented in the school.<br>Availability | Prev Next     |
| TypeAvailabilityBullyingAvailableChild AbuseAvailable                                                                                        |               |
|                                                                                                    |               |
|                                                                                                    |               |

# Validating and Saving

## Validating and Saving CPP School Profile

Sample CPP Availability Entries

| Intake Sheet Export                                                                                                    |               |
|----------------------------------------------------------------------------------------------------|---------------|
| CPP - SCHOOL PROFILE Updated Last                                                                                            | t             |
| School Year         2016 - 2017         School ID         305269                                                             | validate save |
| I. Basic School Profile II. Enrollment Profile III. Personnel Profile IV. CPP Committee Members V. CPP Availability          |               |
| V. CPP Availability<br>Indicate if there is an available policy on Bullying and Child Abuse being implemented in the school. | Prev Next     |
| Availability                                                                                                    |               |
| Type Availability                                                                                                    |               |
| Bullying Available ~                                                                                                    |               |
| Child Abuse Available ~                                                                                                    |               |
|                                                                                                    |               |
|                                                                                                    |               |
|                                                                                                    |               |
|                                                                                                    |               |
|                                                                                                    |               |
|                                                                                                    |               |

## Validating and Saving CPP School Profile

validate

save

disabled

#### Step 1

• When done filling up ALL the CPP forms, click on the Validate button

#### Step 2

• A message box indicates if the CPP School Profile forms are complete or not.

| CPP Data Tool - School CPP Profile X                                                                                                    |                                   | CPP Data Tool - School CPP Profile                                                                                                    |                               | ×                  |                       |
|----------------------------------------------------------------------------------------------------|-----------------------------------|----------------------------------------------------------------------------------------------------|-------------------------------|--------------------|-----------------------|
| Data entry is complete. You may now save the data.                                                                                                    | Complete                          | Check your entries in Basic School Profile section. All fields are required.<br>Check your entries in Enrollment Profile section. Supply correct entry.<br>Check your entries in Personnel Profile section. Supply correct entry.<br>Check your entries in Committee Members section. Supply correct<br>entry. |                               |                    | - Incomplete          |
| ОК                                                                                                    |                                   | Check your entries in CPP Availability s                                                                                                    | ection. Supply correct entry. |                    |                       |
| <ul> <li>Step 3</li> <li>Click the Save button to save all data entries.</li> <li>Save button will be enabled only if data entries are complete after validation.</li> </ul> | CPP                               | uccessfully Saved                                                                                                    | OK                            |                    |                       |
| Step 4                                                                                                    |                                   | ОК                                                                                                    |                               |                    |                       |
| • When done, basic information is reflected at the                                                                                                    | e <b>Data Table</b> .             |                                                                                                    |                               |                    |                       |
| Last Date School School Name                                                                                                    | School Address                    | Schoolhead                                                                                                    | Guidance<br>Designate         | Bullying<br>Policy | Child Abuse<br>Policy |
| 22/02/2017 11:55 AM 2016 - 2017 Baguio City High School - Main                                                                                                    | Gov. Pack Road Cor. Harrison Road | d / 074 444 - 2645 Romulo M. Flora (Principal                                                                                                    | V) Gruidance Designate        | 1                  | 1                     |

# Exporting CPP School Profile

## Exporting CPP School Profile

| Intake Sheet Export                                                                                                 |                                       |        |                                       |
|----------------------------------------------------------------------------------------------------|---------------------------------------|--------|---------------------------------------|
| CPP - SCH Export CPP School Profile                                                                                 |                                       |        |                                       |
| Step 1 <ul> <li>From the Menu bar, click on the Export Menu and choose Export CPP</li> <li>Chool Profile</li> </ul> | <b>3</b><br>neck the exported file on | the lc | ocation specified on the message box  |
| School Frome                                                                                                    | Ler (C:)                              | ^      | Name                                  |
| Step 2                                                                                                    | AMD                                   |        | 305269_2016 - 2017_School Profile.cpp |
| <ul> <li>A message will be displayed to affirm the file export</li> </ul>                                           | СРР                                   |        |                                       |
|                                                                                                    | CPP                                   |        |                                       |
| CPP - File Export X                                                                                                 | Intake Sheets                         |        |                                       |
|                                                                                                    | Manual                                |        |                                       |
| CSV file format of the School Profile was successfully exported to the following                                    | School Profile                        |        |                                       |
| C:\CPP\School Profile\2016 - 2017\305269_2016 - 2017_School Profile.cpp                                             | 2016 - 2017                           |        |                                       |
|                                                                                                    | 2017 - 2018                           |        |                                       |
| ОК                                                                                                    | 2018 - 2019                           |        |                                       |

#### Step 4

- This will be the file to be uploaded in the LSIS to update the CPP School Profile.
- ALL Schools are expected to submit the latest exported CPP School Profile to their respective Division Offices.

# CPP Intake Sheet Form

### Parts of the CPP Intake Sheet Form

|             | 🔜 Child Protection Policy - Data Tool                                                                                                    | ×                                                                    |
|-------------|----------------------------------------------------------------------------------------------------|----------------------------------------------------------------------|
| Menu Bar    | School Profile Export                                                                                                    |                                                                      |
| Header      | INTAKE SHEET SCHOOL YEAR: 2016 - 2017 V                                                                                                    | CASE ID: Updated Last:                                               |
| Top Group - | School Year:         2016 - 2017         Incident Type:         ✓           School ID:         305269         Date Filed:<br>(dd/mm/yyyy)         /_/   | Add     Update     Activity Tracer:       Cancel     Save     Action |
|             | Victim       Complainant       Respondent       Details of the Case       Action Taken       Recommendations       Others         A. Victim       Name: | Prev Next Progress 100% Search Category: Search Text: del            |
| Tabbed      | Mother     Age:     0       Name:     Contact #:       Occupation:     Contact #:                                                                       | CASEID Type Victim Respondent Respondent BP                          |
| Forms       | Father     Age:     0       Name:     Contact #:       Occupation:     Contact #:       Address:     Contact #:                                         | Data Table                                                           |
|             | Other Guardian   Name:   Age:   Occupation:   Contact #:   Address:                                                                                     | <                                                                    |

## Menu Bar and Header

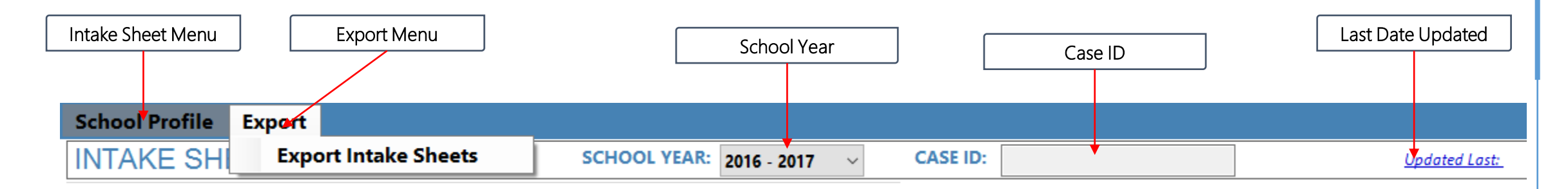

#### School Profile Menu

• Click the menu to proceed to the School Profile Form

#### Export Menu

- Allows you to export CPP Intake Sheet information to CSV file format
- Exported file will be used when uploading CPP Intake Sheets in the LSIS

#### School Year

• Reflects the entries from the Index From school year.

#### Case ID

- Every intake sheet has its own unique Case ID. When adding a case, the Case ID is empty. Case ID will have its value after saving the Intake Sheet.
- The Case ID is a combination of [School ID] [School Year] [Sequential Number]

#### Last Date Updated

• Indicates the date the CPP Intake Sheet was last updated

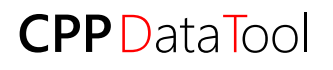

## Top Group

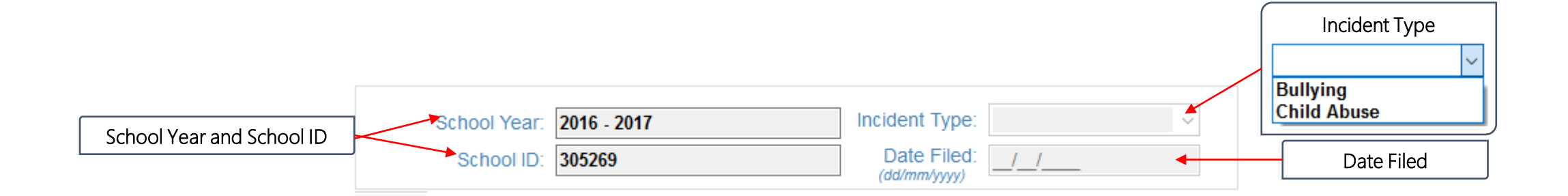

#### Step 1

• Check if the School Year and School ID reflects the entries from the Index From

#### Step 2

- Select one from the dropdown menu for Incident Type of either Bullying or Child Abuse
- By default, the incident type is Disabled.
- Incident Type will be enabled when Adding or Updating a case

#### Step 3

- Indicate the date of filing of the case
- Follow the correct format (dd/mm/yyyy)

## **Action Buttons**

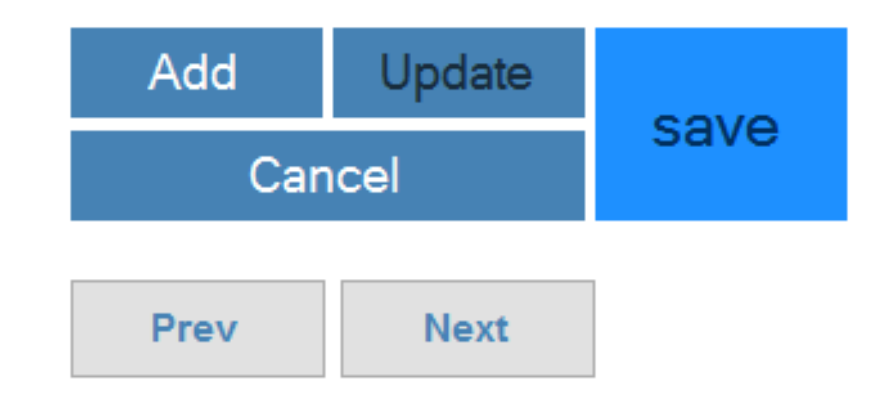

#### Add Button

• Button used to Add a new intake sheet. Enabled by default

#### Update Button

 Button used to Edit or Update existing intake sheet. Disabled by default. Will be enabled if an Intake Sheet or Case has been selected from the Data table

#### **Cancel Button**

• Button used to **Cancel** adding or updating an intake sheet. Enabled by default.

#### Save Button

• Button used to Save adding or updating an intake sheet. Disabled by default. Will be enabled after clicking Add or Update buttons.

#### Prev and Next Buttons

Button used to navigate the intake sheet forms.

# Adding an Intake Sheet

## Adding an Intake Sheet – Add Button

| 🖳 Child Protection Policy - Data Tool                                                             |                                    | – 🗆 X                               |
|---------------------------------------------------------------------------------------------------|------------------------------------|-------------------------------------|
| School Profile Export                                                                             |                                    |                                     |
| INTAKE SHEET SC                                                                                   | CHOOL YEAR: 2016 - 2017 V CASE ID: | Updated Last:                       |
| School Year:         2016 - 2017         Inciden           School ID:         305269         Date | nt Type: Add U                     | Activity Tracer:                    |
|                                                                                                   |                                    |                                     |
| Victim Complainant Respondent Details of the Case Action Take                                     | en Recommendations Others          |                                     |
| Name:                                                                                             | Prev                               | Next                                |
| Birdthdate: 00/00/0000                                                                            | Sex: Progress 100%                 |                                     |
| Grade: Section: Adviser                                                                           | Search Category:                   | Search Text:                        |
| Parents / Guardian                                                                                |                                    | ∼ del                               |
| Mother                                                                                            | CASEID T                           | ype Victim Respondent Respondent BP |
| Name:                                                                                             | Age: 0                             |                                     |
| Occupation: Contact                                                                               | #                                  |                                     |
| Address:                                                                                          |                                    |                                     |
| Father                                                                                            |                                    |                                     |
| Name:                                                                                             | Age: 0                             |                                     |
| Occupation: Contact                                                                               | #.                                 |                                     |
| Address:                                                                                          |                                    |                                     |
| Other Guardian                                                                                    |                                    |                                     |
| Name:                                                                                             | Age: 0                             |                                     |
| Occupation: Contact                                                                               | #                                  |                                     |
| Address:                                                                                          |                                    |                                     |
|                                                                                                   |                                    |                                     |
|                                                                                                   | <                                  | >                                   |

## Adding an Intake Sheet

Add

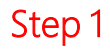

- Click the Add Button
- Notice that the Incident Type under the Top Group will be enabled. Incident Type:

#### Step 2

- Select an Incident Type. (e.g. Bullying) Incident Type: Bullying
- Observe that all other data entry fields are enabled.

#### Step 3

- Enter the Date Filed. (e.g. 14/02/2017)
- Date Filed: 14/02/2017

 $\sim$ 

- Follow the correct date format. (dd/mm/yyyy)
- Date filed should not be greater than the current date.

#### Step 4

• Complete the values on the different Tabbed Forms

### Adding an Intake Sheet – Tab Forms

| 🛃 Child Protection Policy - Da | ata Tool                      |                            |                |                 |          |              |                   | - 🗆          | ×   |
|--------------------------------|-------------------------------|----------------------------|----------------|-----------------|----------|--------------|-------------------|--------------|-----|
| School Profile Exp             | ort                           |                            |                |                 |          |              |                   |              |     |
| INTAKE SHEET                   |                               | SCHOOL YEAR: 2             | 016 - 2017 🛛 🗸 | CASE ID:        |          |              | <u>Updated L</u>  | <u>.ast:</u> |     |
| School Vear: 20                | 16 2017                       | Incident Type:             | ~              | Add             | Update   |              | Activity Tracer:  |              |     |
| School ID: 30                  | 5269                          | Date Filed: / /            |                | Con             | - ·      | save         |                   |              |     |
| Victim Q Line D                |                               |                            | -              | Can             | cei      |              |                   |              |     |
| A Victim                       | pondent Details of the Case A | ction laken Recommendation | ons Others     | Brow            | Next     |              |                   |              |     |
| Name:                          |                               |                            |                | Flev            | Next     |              |                   |              |     |
| Birdthdate: 00/00/0000         |                               |                            | Sex: V         | Progress 100%   | 6        |              |                   |              |     |
| Grade: V                       | Section:                      | Adviser:                   |                | Search Category | r.       | Search Text: |                   |              |     |
| Parents / Guardi               | an                            |                            |                |                 | ~        |              |                   |              | del |
| Mother                         |                               | ]                          |                | CASEID          | Type Vic | tim Respo    | ondent Respondent | Respondent   | BP  |
| Name:                          |                               | Operate at 11              | Age. U         |                 |          |              |                   |              |     |
| Address:                       |                               | Contact #:                 |                |                 |          |              |                   |              |     |
| Address.                       |                               |                            |                |                 |          |              |                   |              |     |
| Father                         |                               | 1                          |                |                 |          |              |                   |              |     |
| Name:                          |                               | Question to the            | Age. U         |                 |          |              |                   |              |     |
| Occupation:                    |                               | Contact #:                 |                |                 |          |              |                   |              |     |
| Address:                       |                               |                            |                |                 |          |              |                   |              |     |
| Other Guardian                 |                               | 1                          |                |                 |          |              |                   |              |     |
| Name:                          |                               |                            | Age: 0         |                 |          |              |                   |              |     |
| Occupation:                    |                               | Contact #:                 |                |                 |          |              |                   |              |     |
| Address:                       |                               |                            |                |                 |          |              |                   |              |     |
|                                |                               |                            |                | <               |          |              |                   |              | >   |
|                                |                               |                            |                |                 |          |              |                   |              |     |

## Adding an Intake Sheet

#### Victim Profile

| Viation |              |                             |                     | A .: T I     | <b>D</b>        | 0.1    |        |
|---------|--------------|-----------------------------|---------------------|--------------|-----------------|--------|--------|
| victim  | Complainant  | Respondent                  | Details of the Case | Action Taken | Recommendations | Others |        |
| A. Vio  | ctim         |                             |                     |              |                 |        |        |
| Ν       | lame:        |                             |                     |              |                 |        |        |
| Birdth  | ndate: _/_/  |                             |                     |              | S               | ex:    | $\sim$ |
| G       | arade:       | <ul> <li>Section</li> </ul> | in:                 | Adviser:     |                 |        |        |
|         | Parents / Gu | <u>iardian</u>              |                     |              |                 |        |        |
|         | Mother       |                             |                     |              |                 | 0      |        |
|         | Name         | 0                           |                     |              | Ą               | ge: 0  | Ŧ      |
|         | Occupation   | Ξ                           |                     | Contact #:   |                 |        |        |
|         | Address      | 0                           |                     |              |                 |        |        |
|         | Father       |                             |                     |              |                 |        |        |
|         | Name         | 0                           |                     |              | A               | ge: 0  | *      |
|         | Occupation   | :                           |                     | Contact #:   |                 |        |        |
|         | Address      | 0                           |                     |              |                 |        |        |
|         | Other Guard  | lian                        |                     |              |                 |        |        |
|         | Name         | 0                           |                     |              | A               | ge: 0  | *      |
|         | Occupation   | :                           |                     | Contact #:   |                 |        |        |
|         | Address      |                             |                     |              |                 |        |        |
|         |              |                             |                     |              |                 |        |        |

#### Step 1 • Enter the necessary information under Victim Profile Form All Fields are Required Step 2 • When done entering the victim information, notice that the progress bar should have increased by 10%. Progress 10% Step 3 • Choose one or more parents/guardian of the victim. At least one (1) guardian is required. (e.g. Mother) By default all victim guardians are disabled. ✓ Mother + Age: 0 Name: Occupation: Contact #: Address: Step 4 • Enter the necessary information under Victim Guardian Profile All Fields are Required Step 5 • When done entering victim guardian information, notice that the progress bar should have increased by 5%. Progress 15%

#### Step 6

Click the Next action button to go to the next form (Complainant Form)

## Adding an Intake Sheet

#### Complainant Profile

| Victim | Complainant      | Respondent | Details of the Case | Action Taken | Recommendations | Others |  |
|--------|------------------|------------|---------------------|--------------|-----------------|--------|--|
| B. C   | omplainant       | J          |                     |              |                 |        |  |
|        | Nam              | ie:        |                     |              |                 |        |  |
| Relati | onship to Victii | m:         |                     | Conta        | act #:          |        |  |
|        | Addres           | S:         |                     |              |                 |        |  |
|        |                  |            |                     |              |                 |        |  |

#### Step 1

- Enter the necessary information under Complainant Profile Form
- All Fields are Required

#### Step 2

• When done entering the complainant information, notice that the progress bar should have increased by 15%.

Progress 30%

#### Step 3

• Click the **Next** action button to go to the next form (Respondent Form)

## Adding an Intake Sheet

#### Respondent Profile – If respondent is a Student

| Victim Complainant Respondent Details of the Case Action Taken Recommendations Others |                                                                                               |
|---------------------------------------------------------------------------------------|-----------------------------------------------------------------------------------------------|
| C. Respondent C-2. If Respondent is a Student                                         | Step 2                                                                                        |
| C-2. Respondent is a Student                                                          | <ul> <li>Check that the respondent type should be C-2 (Respondent is a student)</li> </ul>    |
| Name:                                                                                 | C. Respondent C-2. If Respondent is a Student                                                 |
| Birthdate: / / Sex: V                                                                 | C-1. If Respondent is a School Personnel                                                      |
| Grade: V Section: Adviser:                                                            | C-2. If Respondent is a Student<br>C-3. If Respondent is NOT as Student or a School           |
| Parents / Guardian                                                                    | Step 3                                                                                        |
| Mother                                                                                | <ul> <li>Do the same thing just like in the Victim Profile</li> </ul>                         |
| Name: Age: 0 🜩                                                                        | <ul> <li>All Fields are Required</li> </ul>                                                   |
| Occupation: Contact #:                                                                |                                                                                               |
| Address:                                                                              | Step 4                                                                                        |
| Father                                                                                | • When done entering the respondent information, notice that the progress                     |
| Name: Age: 0                                                                          | bar should have increased by 15%.                                                             |
| Occupation: Contact #:                                                                | Progress 45%                                                                                  |
| Address:                                                                              |                                                                                               |
| □ Other Guardian                                                                      | Step 5                                                                                        |
| Name: Age: 0 🗘                                                                        | <ul> <li>Click the Next action button to go to the next form (Details of the Case)</li> </ul> |
| Occupation: Contact #:                                                                |                                                                                               |
| Address                                                                               |                                                                                               |
|                                                                                       |                                                                                               |
|                                                                                       |                                                                                               |
|                                                                                       |                                                                                               |

Step 1

• Check if the Incident Type is **Bullving** 

## Adding an Intake Sheet

#### Respondent Profile – If respondent is a School Personnel

| Victim Comp                                      | lainant  | Respondent    | Details of the Case | Action Taken | Recomm        | endations Others |        |
|--------------------------------------------------|----------|---------------|---------------------|--------------|---------------|------------------|--------|
| C. Respondent C-1. If Respondent is a School Per |          |               | Personnel           | $\sim$       | Respondent Ty | ре               |        |
| -C-1. Respor                                     | ndent is | s a School Pe | rsonnel             |              | L             |                  |        |
| Name:                                            |          |               |                     |              |               |                  |        |
| Birthdate:                                       | _/_/     |               |                     |              |               | Sex:             | $\sim$ |
| Position:                                        |          |               |                     | Contact #:   |               |                  |        |
| Address:                                         |          |               |                     |              |               |                  |        |

#### Step 1

• Check if the Incident Type is Child Abuse

#### Step 2

• Check that the respondent type should be C-1 (Respondent is a School

Personnel) C. Respo

- C. Respondent C-1. If Respondent is a School Personnel
  - C-1. If Respondent is a School Personnel
  - C-2. If Respondent is a Student
  - C-3. If Respondent is NOT as Student or a School

#### Step 3

- Enter the necessary information under Respondent Profile Form
- All Fields are Required

#### Step 4

• When done entering the respondent information, notice that the progress bar should have increased by **15%**.

Progress 45%

#### Step 5

• Click the Next action button to go to the next form (Details of the Case)

## Adding an Intake Sheet

#### Respondent Profile

| <ul> <li>If respondent is NOT a Student or a School Personnel</li> </ul>                                                                                                    | Check if the Incident Type is either Bullying or Child Abuse                                                                                                    |
|----------------------------------------------------------------------------------------------------|----------------------------------------------------------------------------------------------------|
| Victim Complainant Respondent       Details of the Case Action Taken Recommendations Others         C. Respondent       C-3. If Respondent is NOT as Student or a Schc        Respondent Type         C-3. Respondent is NOT a Student or School Personnel       Name: | <ul> <li>Step 2</li> <li>Check that the respondent type should be C-3 (Respondent is NOT a Student or a School Personnel)</li> <li>C. Respondent</li> <li>C.3. If Respondent is NOT as Student or a School</li> <li>C.1. If Respondent is a School Personnel</li> <li>C.2. If Respondent is a Student</li> <li>C.3. If Respondent is NOT as Student or a School</li> </ul> Step 3 <ul> <li>Enter the necessary information under Respondent Profile Form</li> <li>All Fields are Required</li> </ul> Step 4 <ul> <li>When done entering the respondent information, notice that the progress bar should have increased by 15%.</li> </ul> |
|                                                                                                    | Progress 45%                                                                                                    |
|                                                                                                    | <ul> <li>Step 5</li> <li>Click the Next action button to go to the next form (Details of the Case)</li> </ul>                                                                                                    |
|                                                                                                    |                                                                                                    |

Step 1

## Adding an Intake Sheet

#### Details of the Case – for Bullying

|                                                                                       | Step I                                                                                  |
|---------------------------------------------------------------------------------------|-----------------------------------------------------------------------------------------|
| Victim Complainant Respondent Details of the Case Action Taken Recommendations Others | <ul> <li>Check if the Incident Type is Bullying</li> </ul>                              |
| II. Details of the Case                                                               |                                                                                         |
| Place of Incident:                                                                    | Step 2                                                                                  |
| Nature of Bullying                                                                    | <ul> <li>Enter the necessary information under Details of the Case Form</li> </ul>      |
| 🗌 Physical 🔲 Social 🗌 Cyber Bullying 🗌 Gender-Based 🗌 Retaliation                     | <ul> <li>All Fields are Required</li> </ul>                                             |
| Naration of Easts:                                                                    | Step 3                                                                                  |
|                                                                                       | <ul> <li>Indicate at least one (1) nature of bullying</li> </ul>                        |
|                                                                                       |                                                                                         |
|                                                                                       | Step 4                                                                                  |
|                                                                                       | <ul> <li>When done entering the details of the case information, notice that</li> </ul> |
|                                                                                       | the progress bar should have increased by 15%.                                          |
|                                                                                       | Progress 60%                                                                            |
| ×                                                                                     |                                                                                         |
|                                                                                       | Step 5                                                                                  |
|                                                                                       | <ul> <li>Click the Next action button to go to the next form (Action Taken</li> </ul>   |
|                                                                                       | Form)                                                                                   |
|                                                                                       |                                                                                         |
|                                                                                       |                                                                                         |

( Chan 1

## Adding an Intake Sheet

#### Details of the Case – for Child Abuse

|                                                                                       | Step I                                                                                                    |
|---------------------------------------------------------------------------------------|----------------------------------------------------------------------------------------------------|
| Victim Complainant Respondent Details of the Case Action Taken Recommendations Others | Check if the Incident Type is Child Abuse                                                                                                    |
| II. Details of the Case                                                               |                                                                                                    |
| Place of Incident:                                                                    | Step 2                                                                                                    |
| Nature of Abuse                                                                       | <ul><li>Enter the necessary information under Details of the Case Form</li><li>All Fields are Required</li></ul>                                       |
| Naration of Facts:                                                                    | Step 3                                                                                                    |
| ^                                                                                     | <ul> <li>Indicate at least one (1) nature of abuse.</li> </ul>                                                                                         |
|                                                                                       | <ul> <li>Step 4</li> <li>When done entering the details of the case information, notice that the progress bar should have increased by 15%.</li> </ul> |
|                                                                                       | Progress 60%                                                                                                    |
|                                                                                       | <ul> <li>Step 5</li> <li>Click the Next action button to go to the next form (Action Taken Form)</li> </ul>                                            |

( Chan 1

## Adding an Intake Sheet

#### Action Taken Form

|                                                                                       | Step 1                                                                                                    |
|---------------------------------------------------------------------------------------|----------------------------------------------------------------------------------------------------|
| Victim Complainant Respondent Details of the Case Action Taken Recommendations Others | <ul> <li>Enter the necessary information under Action Taken Form</li> </ul>                                                                     |
| III. Action Taken                                                                     | <ul> <li>All Fields are Required</li> </ul>                                                                                                    |
| If possible use this format: [Date] - Action Details                                  |                                                                                                    |
|                                                                                       | <ul> <li>Step 2</li> <li>If possible use the following format, [Date] – Action Details, for better readability.</li> </ul>                      |
| ~                                                                                     | <ul> <li>Step 3</li> <li>When done entering the action taken information, notice that the progress bar should have increased by 15%.</li> </ul> |
|                                                                                       | Progress 75%                                                                                                    |
|                                                                                       | <ul> <li>Step 5</li> <li>Click the Next action button to go to the next form (Recommendation Form)</li> </ul>                                   |

## Adding an Intake Sheet

#### Recommendations

| Victim Complainant Respondent Details of the Case Action Taken | Recommendations       Others         • Enter the necessary information under Recommendations Form         • All Fields are Required         • Step 2         • When done entering the recommendations information, notice the progress bar should have increased by 15%. | hat |
|----------------------------------------------------------------|----------------------------------------------------------------------------------------------------|-----|
| Status:                                                        | Progress 90%<br>Step 5<br>• Click the Next action button to go to the next form (Others Form                                                                                                    | )   |

## Adding an Intake Sheet

#### Others

#### Step 1

• Enter the necessary information under Recommendations Form

All Fields are Required

#### Step 2

• When done entering the recommendations information, notice that the progress bar should have increased by **10%**.

Progress 100%

#### Step 3

• Click the Save action button to save the intake sheet.

# Saving an Intake Sheet

### Saving an Intake Sheet – Save Button

| 🖷 Child Protection Policy - Data Tool            |                                       |                  | – 🗆 X                        |
|--------------------------------------------------|---------------------------------------|------------------|------------------------------|
| School Profile Export                            |                                       |                  |                              |
| INTAKE SHEET                                     | SCHOOL YEAR: 2016 - 2017 V            | CASE ID:         | Updated Last:                |
| School Year: 2016 - 2017                         | Incident Type:                        | Add Update       | Activity Tracer:             |
| School ID: 305269                                | Date Filed: ///                       | Cancel           | Save                         |
| Victim Complainant Respondent Details of the Cas | e Action Taken Recommendations Others |                  |                              |
| A. Victim                                        |                                       | Prev Next        |                              |
| Name:                                            |                                       | Progress 100%    | <u>_</u>                     |
| Birdthdate: 00/00/0000                           | Sex: ×                                | Search Category: | Search Text:                 |
| Grade: Section:                                  | Adviser:                              | ~                | del                          |
| Parents / Guardian                               |                                       | CASEID Type Vic  | tim Respondent Respondent BP |
| Name:                                            | Age: 0 🖨                              |                  |                              |
| Occupation:                                      | Contact #:                            |                  |                              |
| Address:                                         |                                       |                  |                              |
| Father                                           |                                       |                  |                              |
| Name:                                            | Age: 0 🖨                              |                  |                              |
| Occupation:                                      | Contact #:                            |                  |                              |
| Address:                                         |                                       |                  |                              |
| Other Guardian                                   |                                       |                  |                              |
| Name:                                            | Age: 0 🌩                              |                  |                              |
| Occupation:                                      | Contact #:                            |                  |                              |
| Address:                                         |                                       |                  |                              |
|                                                  |                                       |                  |                              |
|                                                  |                                       | <                | >                            |

## Saving an Intake Sheet

Step 1

#### save Click the Save Button

#### Step 2

• A message box indicates if the Intake Sheet has been saved successfully. CPP ×

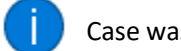

Case was successfully added.

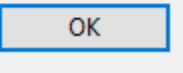

X

OK

 Incase the data for the Intake Sheet is incomplete, a prompt indicating which form should be checked.

CPP Data Tool - Intake Sheet

Check your entries in Victim Profile section. All fields are required. Check your entries in Victim Guardian section. At least one Guardian is Required. All fields are required.

Check your entries in Complainant Profile section. All fields are required.

Check your entries in Respondent Profile section. All fields are required. Check your entries in Details section. All fields are required. Check your entries in Action section. All fields are required.

Check your entries in Recommendation section. All fields are required. Check your entries in Others section. All fields are required.

#### Step 3

Check if the Saved Intake Sheet is added into the Data Table.

| Newly Added Record |
|--------------------|
|--------------------|

|   | CASEID          |           | Туре        | Victim           |   | Respondent     | Respondent      |
|---|-----------------|-----------|-------------|------------------|---|----------------|-----------------|
| • | 305269 - 2016 - | 2017 - 83 | Bullying    | Victim Name 11   | М |                | Bully Student   |
|   | 305269 - 2016 - | 2017 - 76 | Bullying    | Victim Name 5    | М |                | Bully Student 5 |
|   | 305269 - 2016 - | 2017 - 82 | Bullying    | Victim Name 1111 | М |                | Bully Student 1 |
|   | 305269 - 2016 - | 2017 - 80 | Child Abuse | Victim Name 9    | М |                |                 |
|   | 305269 - 2016 - | 2017 - 81 | Child Abuse | Victim Name 10   | М |                |                 |
|   | 305269 - 2016 - | 2017 - 79 | Child Abuse | Victim Name 8    | F | Teacher Name 3 |                 |
|   | 305269 - 2016 - | 2017 - 78 | Child Abuse | Victim Name 7    | F | Teacher Name 1 |                 |
|   | 305269 - 2016 - | 2017 - 77 | Child Abuse | Victim Name 6    | М | Teacher Name 1 |                 |
|   | 305269 - 2016 - | 2017 - 75 | Bullying    | Victim Name 4    | М |                | Bully Student 4 |
|   | 305269 - 2016 - | 2017 - 74 | Bullying    | Victim Name 3    | F |                | Bully Student 3 |
|   | 305269 - 2016 - | 2017 - 73 | Bullying    | Victim Name 2    | F |                | Bully Student 2 |

# Intake Sheet Data Table

### Intake Sheet Data Table

| Child Protectio | on Policy | - Data Tool                     |                                     |              |   |        |              |                |                         |                       | -                          | -              |
|-----------------|-----------|---------------------------------|-------------------------------------|--------------|---|--------|--------------|----------------|-------------------------|-----------------------|----------------------------|----------------|
| School Prof     | ile E     | xport                           |                                     |              |   |        |              |                |                         |                       |                            |                |
| NTAKE S         | SHE       | ET                              | SCHOOL YEAR:                        | 2016 - 2017  | ~ | CASE   | D: 305269    | 9 - 2016 - 201 | 7 - 83                  |                       | Updated Last: 22/0         | 2/2017 9:35:14 |
| Schoo           | ol Year:  | 2016 - 2017                     | Incident Type: Bullyir              | ıg           | ~ | A      | dd           | Update         |                         | Activity 7<br>Viewing | racer:<br>Case Information |                |
| Sch             | nool ID:  | 305269                          | Date Filed: 14/02/2<br>(dd/mm/yyyy) | 017          |   |        | Canc         | el             | Save                    | 9                     |                            |                |
| Victim Compl    | ainant    | Respondent Details of the Case  | Action Taken Recommenda             | tions Others |   |        |              |                |                         |                       |                            |                |
| C. Respon       | dent      | C-2. If Respondent is a Student | t v                                 |              |   | Pi     | rev          | Next           |                         |                       |                            |                |
| C-2. Respon     | dent is   | a Student                       |                                     |              |   |        |              |                |                         |                       |                            |                |
| Name:           | Bully S   | tudent                          |                                     |              |   | Progre | ess 100%     |                |                         |                       |                            |                |
| Birthdate:      | 02/02/2   | 005                             |                                     | Sev: M       | ~ | Search | Category:    |                | Search Te               | ext:                  |                            |                |
| Orede:          | 7         | Section: P                      | Advisors Advisor 4                  | JCA.         | ~ |        |              | `              | /                       |                       |                            | 0              |
| Grade.          | 1         |                                 | Adviser 1                           |              |   |        | CASEID       |                | Туре                    | Victim                | Respondent                 | Responde       |
| Parent          | s / Gua   | <u>irdian</u>                   |                                     |              |   | ►      | 305269 - 201 | 16 - 2017 - 83 | Bullying                | Victim Name 11        | M                          | Bully Stude    |
| ✓ Mother        | · ·       |                                 |                                     |              |   |        | 305269 - 201 | 16 - 2017 - 76 | Bullying                | Victim Name 5         | M                          | Bully Stude    |
|                 | Name:     | Guardian Bully                  |                                     | Age: 45      | Ŧ |        | 305269 - 20  | 10-2017-82     | Bullying<br>Child Abuss | Victim Name 111       |                            | Bully Stude    |
| Occu            | pation:   | Business Woman                  | Contact #: +6391234567              | 89           |   |        | 205269 - 20  | 16 - 2017 - 00 | Child Abuse             | Victim Name 10        | M                          |                |
| A               | ddress:   | Baguio City                     |                                     |              |   |        | 305269 - 201 | 16 - 2017 - 79 | Child Abuse             | Victim Name 8         | F Teacher Name 3           | 1              |
|                 |           |                                 |                                     |              |   |        | 305269 - 201 | 16 - 2017 - 78 | Child Abuse             | Victim Name 7         | F Teacher Name 1           |                |
| ✓ Father        |           |                                 |                                     | -            |   |        | 305269 - 201 | 16 - 2017 - 77 | Child Abuse             | Victim Name 6         | M Teacher Name 1           |                |
|                 | Name:     |                                 |                                     | Age: 0       | Ŧ |        | 305269 - 201 | 16 - 2017 - 75 | Bullying                | Victim Name 4         | M                          | Bully Stud     |
| Occu            | pation:   |                                 | Contact #:                          |              |   |        | 305269 - 201 | 16 - 2017 - 74 | Bullying                | Victim Name 3         | F                          | Bully Stud     |
| A               | ddress:   |                                 |                                     |              |   |        | 305269 - 201 | 16 - 2017 - 73 | Bullying                | Victim Name 2         | F                          | Bully Stude    |
| ✓ Other €       | Guardia   | n                               |                                     |              |   |        |              |                |                         |                       |                            |                |
|                 | Name:     |                                 |                                     | Age: 0       | * |        |              |                |                         |                       |                            |                |
| Occu            | nation:   |                                 | Contact #                           |              |   |        |              |                |                         |                       |                            |                |
| Ottu            |           |                                 | oonact#.                            |              |   |        |              |                |                         |                       |                            |                |
| A               | ddress:   |                                 |                                     |              |   |        |              |                |                         |                       |                            |                |

### Intake Sheet Data Table

|   | CASEID                    | Туре        | Victim           |   | Respondent     | Respondent      |
|---|---------------------------|-------------|------------------|---|----------------|-----------------|
| • | 305269 - 2016 - 2017 - 83 | Bullying    | Victim Name 11   |   |                | Bully Student   |
|   | 305269 - 2016 - 2017 - 76 | Bullying    | Victim Name 5    | М |                | Bully Student 5 |
|   | 305269 - 2016 - 2017 - 82 | Bullying    | Victim Name 1111 | М |                | Bully Student 1 |
|   | 305269 - 2016 - 2017 - 80 | Child Abuse | Victim Name 9    | М |                |                 |
|   | 305269 - 2016 - 2017 - 81 | Child Abuse | Victim Name 10   | М |                |                 |
|   | 305269 - 2016 - 2017 - 79 | Child Abuse | Victim Name 8    | F | Teacher Name 3 |                 |
|   | 305269 - 2016 - 2017 - 78 | Child Abuse | Victim Name 7    | F | Teacher Name 1 |                 |
|   | 305269 - 2016 - 2017 - 77 | Child Abuse | Victim Name 6    | М | Teacher Name 1 |                 |
|   | 305269 - 2016 - 2017 - 75 | Bullying    | Victim Name 4    | М |                | Bully Student 4 |
|   | 305269 - 2016 - 2017 - 74 | Bullying    | Victim Name 3    | F |                | Bully Student 3 |
|   | 305269 - 2016 - 2017 - 73 | Bullying    | Victim Name 2    | F |                | Bully Student 2 |

The Intake Sheet Data Table displays all saved intake sheets in tabular for.

The data table is used primarily to **view** and to **update** existing intake sheets.

#### Viewing an Intake Sheet

#### Step 1

• Click on a certain intake sheet record in the data table.

#### Step 2

- Notice that ALL the information if being reflected in the different tabbed forms in the intake sheet.
- Information at this point is only **Read-only**.

# Updating an Intake Sheet

## Updating an Intake Sheet

| 🖶 Child Prote | ection Policy      | · Data Tool                     |                             |            |        |       |            |                            |                      |                          | -                          | - 🗆 X             |
|---------------|--------------------|---------------------------------|-----------------------------|------------|--------|-------|------------|----------------------------|----------------------|--------------------------|----------------------------|-------------------|
| School P      | rofile E           | xport                           |                             |            |        |       |            |                            |                      |                          |                            |                   |
| INTAK         | E SHEE             | T                               | SCHOOL YEAR: 2              | 016 - 2017 | $\sim$ | CASE  | ID: 3052   | 69 - 2016 - 2017           | 7 - 83               |                          | Updated Last: 22/02        | 2/2017 9:35:14 PM |
| Sc            | hool Year:         | 2016 - 2017                     | Incident Type: Bullying     |            | ~      | /     | ٨dd        | Update                     | save                 | Activity Ti<br>Viewing ( | racer:<br>Case Information |                   |
|               | School ID:         | 305269                          | (dd/mm/yyyy)                | 17         |        |       | Can        | cel                        |                      |                          |                            |                   |
| Victim Cor    | mplainant F        | Respondent Details of the Case  | Action Taken Recommendation | ons Others |        |       |            |                            |                      |                          |                            |                   |
| C. Resp       | ondent             | C-2. If Respondent is a Student | $\sim$                      |            |        | F     | Prev       | Next                       |                      |                          |                            |                   |
| C-2. Resp     | pondent is a       | a Student                       |                             |            |        | Drog  |            |                            |                      |                          |                            |                   |
| Nam           | e: Bully St        | udent                           |                             |            |        | Prog  | ress 100%  | 0                          |                      |                          |                            |                   |
| Birthdat      | te: 02/02/20       | 05                              |                             | Sex: M     | $\sim$ | Searc | h Category | r:                         | Search Te            | ext:                     |                            | - I - I           |
| Grad          | le: 7              | Section: B                      | Adviser: Adviser 1          |            |        |       | 1          | ~                          |                      |                          |                            | del               |
|               |                    |                                 |                             |            |        |       | CASEID     | 040 0047 00                | Туре                 | Victim                   | Respondent                 | Respondent        |
| Pare          | ents / Gua<br>thor | rdian                           |                             |            |        |       | 305269 - 2 | 016-2017-83<br>016-2017-76 | Bullying<br>Bullying | Victim Name 11           | M                          | Bully Student 5   |
|               | Name:              | Guardian Bully                  |                             | Age: 45    | -      |       | 305269 - 2 | 016 - 2017 - 82            | Bullying             | Victim Name 1111         | M                          | Bully Student 1   |
| 0             | ccupation.         | Business Woman                  | Contact # +639123456789     |            |        |       | 305269 - 2 | 016 - 2017 - 80            | Child Abuse          | Victim Name 9            | М                          |                   |
|               | Address            | Baquio City                     | Contact #. Cool 20 loor of  |            |        |       | 305269 - 2 | 016 - 2017 - 81            | Child Abuse          | Victim Name 10           | M                          |                   |
|               | Address.           | Duguio city                     |                             |            |        |       | 305269 - 2 | 016 - 2017 - 79            | Child Abuse          | Victim Name 8            | F Teacher Name 3           |                   |
| ✓ Fat         | her                |                                 |                             |            | _      |       | 305269 - 2 | 016 - 2017 - 78            | Child Abuse          | Victim Name 6            | M Teacher Name 1           |                   |
|               | Name:              |                                 |                             | Age: 0     | ÷      |       | 305269 - 2 | 016 - 2017 - 75            | Bullying             | Victim Name 4            | M                          | Bully Student 4   |
| 0             | ccupation:         |                                 | Contact #:                  |            |        |       | 305269 - 2 | 016 - 2017 - 74            | Bullying             | Victim Name 3            | F                          | Bully Student 3   |
|               | Address:           |                                 |                             |            |        |       | 305269 - 2 | 016 - 2017 - 73            | Bullying             | Victim Name 2            | F                          | Bully Student 2   |
| ✓ Oth         | ner Guardiai       | 1                               |                             |            |        |       |            |                            |                      |                          |                            |                   |
|               | Name:              |                                 |                             | Age: 0     | *      |       |            |                            |                      |                          |                            |                   |
| 0             | ccupation:         |                                 | Contact #:                  |            |        |       |            |                            |                      |                          |                            |                   |
|               | Address:           |                                 |                             |            |        |       |            |                            |                      |                          |                            |                   |
|               |                    |                                 |                             |            |        | <     |            |                            |                      |                          |                            | 2                 |

## Updating an Intake Sheet

#### Step 1

- Click on a certain intake sheet record in the data table.
- Notice that the Update Action button is now enabled.

Update

#### Step 2

- Click the Update Action Button
- Notice that tabbed forms data entry fields are now enabled

#### Step 3

• Do the same thing just like in Adding an Intake Sheet

#### Step 4

When done updating the information, click on the Save button.

save

#### Step 5

• A message box indicates if the Intake Sheet has been saved successfully.

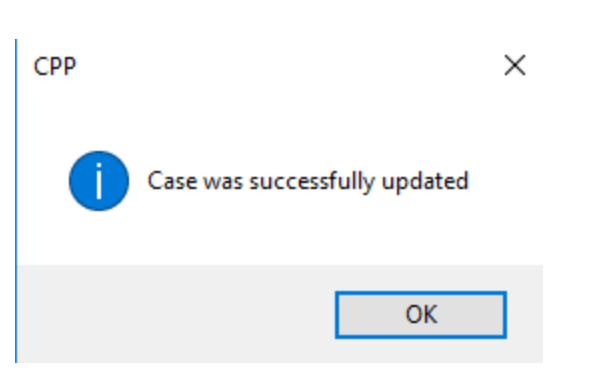

#### Step 6

• Check if the Saved Intake Sheet is updated in the **Data Table**.

# Deleting an Intake Sheet

## Deleting an Intake Sheet

| Child Protection Policy | - Data Tool      |                                        |                  |              |          |        |       |           |                                      |             |               |                   | -                       | - 🗆                     |
|-------------------------|------------------|----------------------------------------|------------------|--------------|----------|--------|-------|-----------|--------------------------------------|-------------|---------------|-------------------|-------------------------|-------------------------|
| School Profile E        | xport            |                                        |                  |              |          |        |       |           |                                      |             |               |                   |                         |                         |
| NTAKE SHE               | ET               |                                        | SCHOOL           | YEAR: 2016   | 5 - 2017 | $\sim$ | CAS   | ID: 305   | 269 - 2016 - 201                     | 7 - 83      |               |                   | Updated Last: 22/0      | 2/2017 9:35:14          |
| School Year:            | 2016 - 2017      |                                        | Incident Type:   | Bullying     |          | $\sim$ | ,     | ٩dd       | Update                               | 601/        | Activ<br>View | ity Tra<br>ing Ca | cer:<br>ise Information |                         |
| School ID: 305269       |                  | Date Filed: 14/02/2017<br>(dd/mm/yyyy) |                  |              |          | Car    | ncel  | Sav       | 0                                    |             |               |                   |                         |                         |
| /ictim Complainant      | Respondent Det   | ails of the Case                       | Action Taken Rec | ommendations | Others   | 6      |       |           |                                      |             |               |                   |                         |                         |
| C. Respondent           | C-2. If Responde | ent is a Student                       | . ~              |              |          |        |       | Prev      | Next                                 |             |               |                   |                         |                         |
| C-2. Respondent is      | a Student        |                                        |                  |              |          |        |       | 400       | e/                                   |             |               |                   |                         |                         |
| Name: Bully S           | tudent           |                                        |                  |              |          |        | Prog  | ress 100  | 70                                   |             |               |                   |                         | _                       |
| Birthdate: 02/02/2      | 005              |                                        |                  | 5            | Sex: M   | $\sim$ | Searc | h Categor | у:                                   | Search T    | ext:          |                   |                         |                         |
| Grade: 7                | ✓ Section: I     | 3                                      | Adviser: Advi    | ser 1        |          |        |       | 0.0510    |                                      | -           | 10.0          |                   |                         | a                       |
| 5                       |                  |                                        |                  |              |          |        |       | CASEID    | 2016_2017_ 22                        | Type        | Victim Name   | 11 1              | Respondent              | Responde<br>Bully Stude |
| Varents / Gua           | irdian           |                                        |                  |              |          |        |       | 305269 -  | 2016 - 2017 - 33<br>2016 - 2017 - 76 | Bullying    | Victim Name   | 5 N               | 1                       | Bully Stude             |
| Name:                   | Guardian Bully   | 1                                      |                  |              | Age: 45  | *      |       | 305269 -  | 2016 - 2017 - 82                     | Bullying    | Victim Name   | 1111 N            | 1                       | Bully Stude             |
| Occupation:             | Business Wom     | an                                     | Contact #: +639  | 123456789    |          |        |       | 305269 -  | 2016 - 2017 - 80                     | Child Abuse | Victim Name   | 9 N               | 1                       |                         |
| Address:                | Baguio City      |                                        |                  |              |          |        |       | 305269 -  | 2016 - 2017 - 81                     | Child Abuse | Victim Name   | 10 N              | Tabahar Nama 2          |                         |
|                         | 5 ,              |                                        |                  |              |          |        |       | 305269 -  | 2010-2017-79<br>2016-2017-78         | Child Abuse | Victim Name   | 0 F               | Teacher Name 1          |                         |
| ✓ Father                |                  |                                        |                  |              | A max 0  |        |       | 305269 -  | 2016 - 2017 - 77                     | Child Abuse | Victim Name   | 6 N               | I Teacher Name 1        |                         |
| Name:                   |                  |                                        |                  | /            | Age: U   | -      |       | 305269 -  | 2016 - 2017 - 75                     | Bullying    | Victim Name   | 4 N               | 1                       | Bully Stude             |
| Occupation:             |                  |                                        | Contact #:       |              |          |        |       | 305269 -  | 2016 - 2017 - 74                     | Bullying    | Victim Name   | 3 F               |                         | Bully Stude             |
| Address:                |                  |                                        |                  |              |          |        |       | 305269 -  | 2016 - 2017 - 73                     | Bullying    | Victim Name   | 2 F               |                         | Bully Stude             |
| Other Guardia           | n                |                                        |                  |              |          |        |       |           |                                      |             |               |                   |                         |                         |
| Name:                   |                  |                                        |                  | ŀ            | Age: 0   | *      |       |           |                                      |             |               |                   |                         |                         |
| Occupation:             |                  |                                        | Contact #:       |              |          |        |       |           |                                      |             |               |                   |                         |                         |
|                         |                  |                                        |                  |              |          |        |       |           |                                      |             |               |                   |                         |                         |

## Deleting an Intake Sheet

#### Step 1

• Click on a certain intake sheet record in the data table.

#### Step 2

Click the Del Action Butto
 del

#### Step 3

• A message box is displayed to confirm the deletion of the record.

| СРР                                                                                 | $\times$ |
|-------------------------------------------------------------------------------------|----------|
| Are you sure you want to delete this case? You won't be able to undo this activity. |          |
| Yes No                                                                              |          |

#### Step 4

- Click Yes to delete the intake sheet record.
- Be careful, this action cannot be undone.

#### Step 5

• Check if the deleted Intake Sheet is removed from the Data Table

# Searching the Data Table

## Deleting an Intake Sheet

| School Profile     | xport         |                     |                            |             |          |        |        |           |                  |             |               |                   |                       |                  |
|--------------------|---------------|---------------------|----------------------------|-------------|----------|--------|--------|-----------|------------------|-------------|---------------|-------------------|-----------------------|------------------|
| NTAKE SHE          | ET            |                     | SCHOO                      | YEAR: 201   | 6 - 2017 | ~      | CAS    | E ID: 305 | 269 - 2016 - 201 | 7 - 83      |               |                   | Updated Last: 22/02   | 2/2017 9:35:14 P |
| School Year:       | 2016 - 2017   |                     | Incident Type              | Bullying    |          | ~      |        | Add       | Update           | sav         | Activ<br>View | ty Trac<br>ing Ca | er:<br>se Information |                  |
| School ID:         | 305269        |                     | Date Filed<br>(dd/mm/yyyy) | 14/02/2017  | ,        |        | Cancel |           |                  |             | -             |                   |                       |                  |
| Victim Complainant | Respondent    | Details of the Case | Action Taken Rec           | ommendation | s Other  | 5      |        |           |                  |             |               |                   |                       |                  |
| C. Respondent      | C-2. If Respo | ndent is a Student  | ~                          |             |          |        |        | Prev      | Next             |             |               |                   |                       |                  |
| C-2. Respondent is | a Student     |                     |                            |             |          |        | Deed   | 10        | D0/              |             |               |                   |                       |                  |
| Name: Bully S      | tudent        |                     |                            |             |          |        | Pro    | ress 100  | J%               | T           |               |                   |                       |                  |
| Birthdate: 02/02/2 | 005           |                     |                            |             | Sex: M   | $\sim$ | Sear   | ch Catego | ry:              | Search I    | ext:          |                   | I                     |                  |
| Grade: 7           | Section       | n: B                | Adviser: Adv               | iser 1      |          |        | _      |           |                  | ×           |               |                   |                       |                  |
| D                  |               |                     |                            |             |          |        |        | 205260    | 2016 - 2017 - 22 | Bullving    | Victim Name   | 11 M              | Respondent            | Responder        |
| Anther -           | irdian        |                     |                            |             |          |        |        | 305269 -  | 2016 - 2017 - 76 | Bullying    | Victim Name   | 5 N               |                       | Bully Studer     |
| Name:              | Guardian B    | ully                |                            |             | Age: 45  | *      |        | 305269 -  | 2016 - 2017 - 82 | Bullying    | Victim Name   | 1111 N            |                       | Bully Studer     |
| Occupation:        | Business W    | oman                | Contact #: +63             | 9123456789  |          |        |        | 305269 -  | 2016 - 2017 - 80 | Child Abuse | Victim Name   | 9 N               |                       |                  |
| Address:           | Baguio City   | 1                   |                            |             |          |        |        | 305269 -  | 2016 - 2017 - 81 | Child Abuse | Victim Name   | 10 N              | Taachar Nama 2        |                  |
|                    |               |                     |                            |             |          |        |        | 305269 -  | 2016 - 2017 - 78 | Child Abuse | Victim Name   | 7 F               | Teacher Name 1        |                  |
| ✓ Father           |               |                     |                            |             | 0        |        |        | 305269 -  | 2016 - 2017 - 77 | Child Abuse | Victim Name   | 6 N               | I Teacher Name 1      |                  |
| Name.              |               |                     |                            |             | Age.     | -      |        | 305269 -  | 2016 - 2017 - 75 | Bullying    | Victim Name   | 4 N               |                       | Bully Studer     |
| Occupation:        |               |                     | Contact #:                 |             |          |        |        | 305269 -  | 2016 - 2017 - 74 | Bullying    | Victim Name   | 3 F               |                       | Bully Studer     |
| Address:           |               |                     |                            |             |          |        |        | 305269 -  | 2016 - 2017 - 73 | Bullying    | Victim Name   | 2 F               |                       | Bully Studer     |
| Other Guardia      | n             |                     |                            |             |          |        |        |           |                  |             |               |                   |                       |                  |
| Name:              |               |                     |                            |             | Age: 0   | *      |        |           |                  |             |               |                   |                       |                  |
| Occupation:        |               |                     | Contact #:                 |             |          |        |        |           |                  |             |               |                   |                       |                  |
|                    |               |                     |                            |             |          |        |        |           |                  |             |               |                   |                       |                  |

## Searching the Data Table

| Search Category:  | Search   | Search Text:     |   |            |  |  |  |  |  |  |  |
|-------------------|----------|------------------|---|------------|--|--|--|--|--|--|--|
| CASEID            | ~        |                  |   |            |  |  |  |  |  |  |  |
|                   | Туре     | Victim           |   | Respondent |  |  |  |  |  |  |  |
| VICTIM NAME       | Bullying | Victim Name 11   | М |            |  |  |  |  |  |  |  |
| VICTIM_SEX        | Bullying | Victim Name 5    | М |            |  |  |  |  |  |  |  |
| VICTIM_GRADELEVEL | Bullying | Victim Name 1111 | М |            |  |  |  |  |  |  |  |

Records in the Intake Sheet Data Table can be searched according to Case ID, Incident Type, Victim Name, Victim Sex, or Victim Grade Level

#### Viewing an Intake Sheet

#### Step 1

• Choose a search category. By default, search category is via Case ID

#### Step 2

• Enter a keyword on the Search Text provided.

# Exporting the CPP Intake Sheet

### Exporting CPP Intake Sheet

| 🛃 Child Protecti                                                                      | on Policy          | - Data Tool                     |                             |                                        |        |                  |                   |               |                       |                             | - 🗆 X              |  |
|---------------------------------------------------------------------------------------|--------------------|---------------------------------|-----------------------------|----------------------------------------|--------|------------------|-------------------|---------------|-----------------------|-----------------------------|--------------------|--|
| School Profi                                                                          | ile Ex             | xport                           |                             |                                        |        |                  |                   |               |                       |                             |                    |  |
| INTAKE S                                                                              | SHI                | Export Intake Sheets            | SCHOOL Y                    | YEAR: 2016 - 2017                      | ~ C/   | ASE ID:          |                   |               |                       | Updated Last: 22/0          | 02/2017 9:35:14 PM |  |
| Schoo                                                                                 | ol Year:           | 2016 - 2017                     | Incident Type:              | Bullying                               | ~      | Add              | Update            | sav           | Activity 7<br>Viewing | Tracer:<br>Case Information |                    |  |
| School ID: 30526                                                                      |                    | 305269                          | Date Filed:<br>(dd/mm/yyyy) | Date Filed: 14/02/2017<br>(dd/mm/yyyy) |        | Ca               | Cancel            |               | Ŭ                     |                             |                    |  |
| Victim Complainant Respondent Details of the Case Action Taken Recommendations Others |                    |                                 |                             |                                        |        |                  |                   |               |                       |                             |                    |  |
| C. Respon                                                                             | dent               | C-2. If Respondent is a Student | $\sim$                      |                                        |        | Prev             | Next              |               |                       |                             |                    |  |
| C-2. Respondent is a Student                                                          |                    |                                 |                             |                                        |        |                  |                   |               |                       |                             |                    |  |
| Name:                                                                                 | ame: Bully Student |                                 |                             |                                        |        | rogress 10       | 0%                |               |                       |                             |                    |  |
| Birthdate:                                                                            | thdate: 02/02/2005 |                                 |                             | Sex: M 🗸                               |        | Search Category: |                   |               | Search Text:          |                             |                    |  |
| Grade:                                                                                | 7                  | Section: B                      | Adviser: Advis              | ser 1                                  |        | CASEID           | )                 | Type          | Victim                | Respondent                  | Respondent         |  |
| Parent                                                                                | s / Gua            | rdian                           |                             |                                        | •      | 305269           | - 2016 - 2017 - 8 | 3 Bullying    | Victim Name 11        | М                           | Bully Student      |  |
| ✓ Mother                                                                              | r                  |                                 |                             |                                        |        | 305269           | - 2016 - 2017 - 7 | 6 Bullying    | Victim Name 5         | M                           | Bully Student 5    |  |
|                                                                                       | Name:              | Guardian Bully                  |                             | Age: 45                                | A V    | 305269           | - 2016 - 2017 - 8 | 2 Bullying    | Victim Name 111       | 1 M                         | Bully Student 1    |  |
| Occu                                                                                  | pation:            | Business Woman                  | Contact #: +6391            | 123456789                              |        | 305269           | - 2016 - 2017 - 8 | 0 Child Abuse | Victim Name 9         | M                           |                    |  |
| A                                                                                     | ddress:            | Baguio City                     |                             |                                        |        | 305269           | - 2016 - 2017 - 8 | 9 Child Abuse | Victim Name 8         | F Teacher Name              | 3                  |  |
|                                                                                       |                    |                                 |                             |                                        |        | 305269           | - 2016 - 2017 - 7 | 8 Child Abuse | Victim Name 7         | F Teacher Name              | 1                  |  |
| ✓ Father                                                                              | Namo:              |                                 | 1                           | Ago: 0                                 |        | 305269           | - 2016 - 2017 - 7 | 7 Child Abuse | Victim Name 6         | M Teacher Name              | 1                  |  |
|                                                                                       | Name.              |                                 |                             | Age. U                                 | •      | 305269           | - 2016 - 2017 - 7 | 5 Bullying    | Victim Name 4         | M                           | Bully Student 4    |  |
| Occu                                                                                  | ipation:           |                                 | Contact #:                  |                                        |        | 305269           | - 2016 - 2017 - 7 | 4 Bullying    | Victim Name 3         | F                           | Bully Student 3    |  |
| A                                                                                     | ddress:            |                                 |                             |                                        |        | 305269           | - 2016 - 2017 - 7 | 3 Bullying    | Victim Name 2         | F                           | Bully Student 2    |  |
| ✓ Other                                                                               | Guardia            | n                               |                             |                                        |        |                  |                   |               |                       |                             |                    |  |
|                                                                                       | Name:              |                                 |                             | Age: 0                                 | *<br>* |                  |                   |               |                       |                             |                    |  |
| Occu                                                                                  | pation:            |                                 | Contact #:                  |                                        |        |                  |                   |               |                       |                             |                    |  |
| A                                                                                     | ddress:            |                                 | L                           |                                        |        |                  |                   |               |                       |                             |                    |  |
|                                                                                       |                    |                                 |                             |                                        | <      |                  |                   |               |                       |                             | >                  |  |

## Exporting CPP Intake Sheet

| School Profile                                                                                               | Export                                                  |                                                                            |                         |
|----------------------------------------------------------------------------------------------------|---------------------------------------------------------|----------------------------------------------------------------------------|-------------------------|
| INTAKE SHI                                                                                                   | Ехро                                                    | ort Intake Sheets                                                          |                         |
| <ul> <li>Step 1</li> <li>From the Menu ba<br/>Intake Sheets</li> </ul>                                       | <b>r,</b> click on th                                   | e <b>Export Menu</b> and choose <b>I</b>                                   | Step 3<br>Export • Cheo |
| Step 2<br>A message will be                                                                                  | displayed to                                            | affirm the file export                                                     |                         |
| CPP - File Export<br>CSV file format of the<br>directory:<br>C:\CPP\Intake Sheets\<br>Please don't rename ti | Intake Sheets w<br>2016 - 2017\305<br>he exported file. | as successfully exported to the follow<br>269_2016 - 2017_Intake Sheet.cpp | × ·                     |
|                                                                                                    | ie exported file                                        | Oł                                                                         | K                       |

ck the exported file on the location specified on the message box

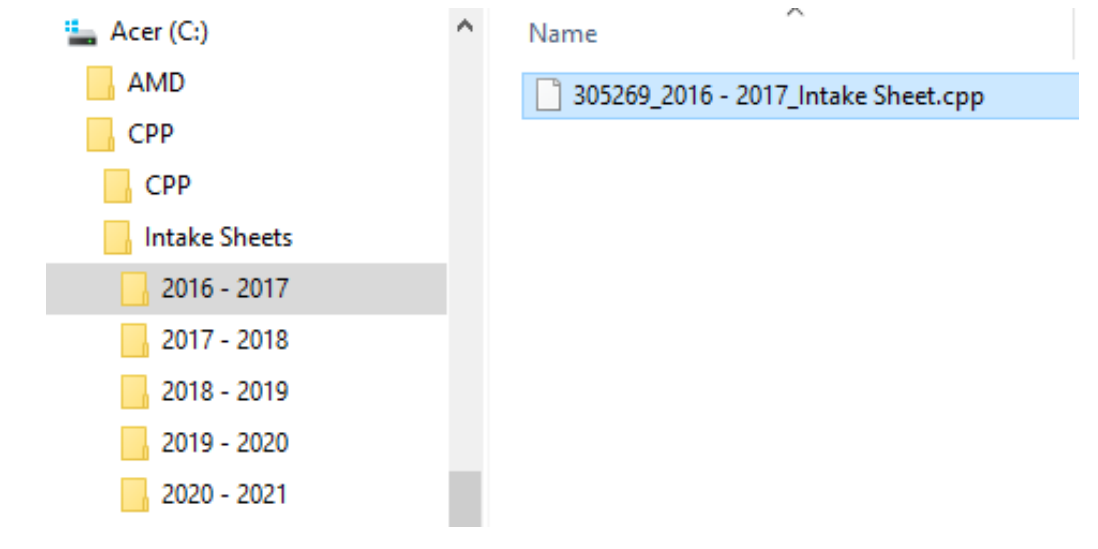

#### Step 4

- This will be the file to be uploaded in the LSIS to update the CPP Intake Sheet of a certain school.
- ALL Schools are expected to submit the latest exported CPP Intake Sheets to their respective Division Offices.